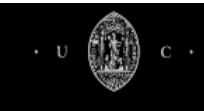

Sair |Ajuda

## MANUAL DE INSTRUÇÕES PARA EFECTUAR UMA CANDIDATURA ATRAVÉS DO INFORESTUD@NTE

| em-vindol Pode utility                      |                               |
|---------------------------------------------|-------------------------------|
| Candida.                                    | Entrar                        |
| Mudancae de o Cursos de 29 e na -           |                               |
| Acesso por Hability Reingressos e To        |                               |
| rensferências; so Engles e Doutoramentos);  | Se já tiver arore             |
| tem acere.                                  | naoitualmente, InforEstudante |
| não se lembrar des inforEstudante, entre    | entre com os dados            |
| dos dados de acesso en os dados que un      | Utilizador:                   |
| so ainda não tenta                          |                               |
| Permis a dados de acesso                    |                               |
| tenha à ma                                  | Palavra-ch                    |
| Permite-lhe acomo os documenta              | undve:                        |
| panhar a evolución de dos neceral caso, nos | Esqueceu-se d                 |
| Regista                                     | io                            |
| sa candidatura.                             |                               |
|                                             | Entrar                        |
| necessite da                                |                               |
| ontactore ajuda, por favor - n              |                               |
| nao hesite em cont                          |                               |
| -ontactar-nos:                              |                               |
|                                             |                               |
|                                             |                               |
|                                             |                               |
|                                             |                               |
|                                             |                               |
|                                             |                               |
|                                             |                               |
|                                             |                               |
|                                             |                               |
|                                             |                               |
|                                             | 2014                          |
|                                             | -v14 · UC ·                   |
|                                             |                               |

| 3em-vindo!                                                                                                    | Entrar                                                                   |
|----------------------------------------------------------------------------------------------------|--------------------------------------------------------------------------|
| Infortistudante é a plataforma de apoio aos aluntes da Universidade de Coimbra conservativa a cursos: Candidatos a cursos: Candidatos | Utilizador:<br>Palavra-chave:<br>Enqueceu-se da palavra-chave?<br>Entrar |
|                                                                                                    | 2014 · UC ·                                                              |

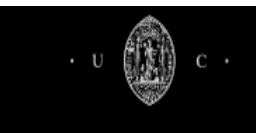

Sair | Ajuda

### Como candidatar-se através do inforestudante

Aceda a <u>https://www.uc.pt/go/candidaturas</u> e siga os passos indicados.

- 1. Identificação perante o sistema
  - a) Se já tem acesso ao Inforestud@ante, pode efectuar a sua candidatura directamente. Siga as instuções a partir do ponto 3.
  - b) Se nunca acedeu ao inforestud@nte, siga as instruções a partir do ponto 2.
- 2. Registo de Utilizador/a sem acesso ao inforestud@nte

Certifique-se de que tem uma conta de e-mail que possa aqui utilizar e registe-se, clicando em <Registar>.

| Candidaturas à Universidade de Coimbra                                                                                                    | Entrar                                                                             |
|----------------------------------------------------------------------------------------------------|------------------------------------------------------------------------------------|
| <ul> <li>Bem-vindol Pode utilizar este sitio para:</li> <li>Candidaturas a Cursos de 2º e 3º Ciclos (Mestrados e Doutoramentos);</li> <li>Mudanças de Curso, Reingressos e Transferências;</li> <li>Acesso por Habilitações Especiais ao Ensino Superior.</li> </ul> | Se já tiver acesso ao InforEstudante entre com os dados que utiliza habitualmente. |
| Se tem acesso ao InforEstudante, entre com os dados que utiliza habitualmente.<br>Se não se lembrar dos dados de acesso, recupere-os aqui.                                                                                                    | Palavra-chave:                                                                     |
| Caso ainda não tenha dados de acesso, por favor registe-se                                                                                                    | Esqueceu-se da palavra-chave?                                                      |
| <ul> <li>Permite-lhe guardar a candidatura e voltar mais tarda, caso, por exemplo, não tenha à<br/>mão todos os documentos ou dados necessários;</li> <li>Permite-lhe acompanhar a evolução da avaliação da sua candidatura.</li> </ul>                              | Entrar                                                                             |
| Registar                                                                                                    |                                                                                    |
| Caso necessite de ajuda, por favor não hesite em contactar-nos:                                                                                                    |                                                                                    |
| 🖂 Contactos da U.C.                                                                                                    |                                                                                    |

Na janela seguinte pretende-se que indique os seus dados pessoais e e-mail. É importante indicar um endereço de e-mail válido e que utilize frequentemente, pois este será o meio privilegiado de comunicação entre a Universidade e o candidato e/ou futuro estudante.

| * Nome Completo:              |                                                          | Caso necessite de ajuda, por favor na |
|-------------------------------|----------------------------------------------------------|---------------------------------------|
|                               |                                                          | nesite em contactar-nos:              |
| * Nacionalidade:              |                                                          | Contactos da U.C.                     |
| Tipo Documento Identificação: |                                                          |                                       |
| * País Emissão:               | ×                                                        |                                       |
| * N.º Identificação:          |                                                          |                                       |
| Data de Validade:             | dd-mm-aaaa                                               |                                       |
|                               | g7my7 2 Obter novo código                                |                                       |
| * Código de segurança:        |                                                          |                                       |
|                               | Digite todos os caracteres apresentados na imagem.       |                                       |
| * E-mail:                     | Principal forma de contacto utilizada pela Universidade. |                                       |
|                               | Campos de preenchimento obrigatório.                     |                                       |
|                               |                                                          |                                       |
|                               | Registar Cancelar                                        |                                       |

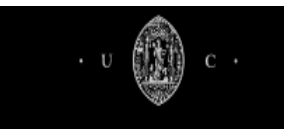

Se aparecer uma janela, como a que se segue, com indicação de que existe conflito de dados e se os dados que inseriu estão corretos, prossiga confirmando, porque o conflito será resolvido pelos serviços.

| <ul> <li>→ Enganei-me a introduzir os dados</li> <li>→ Já tenho acesso ao InforEstudante -&gt; Autenticar</li> <li>→ Já tenho acesso mas não me lembro dos dados de acesso -&gt; Recuperar palavra-chave</li> <li>→ Os dados estão correctos. Provavelmente coincidem com os dados de outra pessoa -&gt; Continuar registo</li> </ul> | <ul> <li>→ Enganei-me a introduzir os dados</li> <li>→ Já tenho acesso ao InforEstudante -&gt; Autenticar</li> <li>→ Já tenho acesso mas não me lembro dos dados de acesso -&gt; Recuperar palavra-chave</li> <li>→ Os dados estão correctos. Provavelmente coincidem com os dados de outra pessoa -&gt; Continuar registo</li> </ul> | Já existe uma pessoa com o nome e documento de identificação inseridos.<br>Verifique se não se enganou a introduzir os dados, ou se não terá já acesso ao InforEstudante.     | Caso necessite de ajuda, por fav<br>não hesite em contactar-nos:<br>Contactos da U.C. |
|----------------------------------------------------------------------------------------------------|----------------------------------------------------------------------------------------------------|----------------------------------------------------------------------------------------------------|---------------------------------------------------------------------------------------|
| → Os dados estão correctos. Provavelmente coincidem com os dados de outra pessoa -> Continuar registo                                                                                                    | → Os dados estão correctos. Provavelmente coincidem com os dados de outra pessoa -> Continuar registo                                                                                                    | → Enganei-me a introduzir os dados<br>→ Já tenho acesso ao InforEstudante -> Autenticar<br>→ Já tenho acesso mas não me lembro dos dados de acesso -> Recuperar palavra-chave |                                                                                       |
|                                                                                                    |                                                                                                    | → Os dados estão correctos. Provavelmente coincidem com os dados de outra pessoa -> Continuar registo                                                                         |                                                                                       |

De seguida, o sistema envia-lhe uma mensagem para o endereço que indicou com a conta de utilizador e a palavra - chave que deve utilizar para prosseguir com a sua candidatura.

| Terminou o registo!                                                                                                    | <u> </u>                                                            |
|----------------------------------------------------------------------------------------------------|---------------------------------------------------------------------|
| Enviámos um e-mail com uma palavra-chave temporária para "neusa.fm.silva@gmail.com".                                                                                                    |                                                                     |
| Caso não encontre este e-mail, verifique se ele não se encontra na pasta de publicidade não :                                                                                                    | solicitada (spam).                                                  |
| Por motivos de segurança a palavra-chave temporária é válida apenas por 3 dias.                                                                                                    |                                                                     |
|                                                                                                    |                                                                     |
| Candidaturas à Universidade de Coimbra                                                                                                    | Entrar                                                              |
| Bem-vindo! Pode utilizar este sítio para:                                                                                                    | Se já tiver acesso ao InforEstudante entre com os dados que utiliza |
| Candidaturas a Cursos de 2º e 3º Ciclos (Mestrados e Doutoramentos);     Mudanças de Curso, Reingressos e Transferências;     Aucore Miteline de Toración e Tenso e Conjunt                                                                | habitualmente.                                                      |
| <ul> <li>Acesso por nabilitações especiais do Ensiño Superior.</li> </ul>                                                                                                    |                                                                     |
| Se tem acesso ao Infortistudante, entre com os dados que utiliza habitualmente.<br>Se não se lembrar dos dados de acesso, recupere-os aqui.                                                                                                | Palavra-chave:                                                      |
| Caso ainda não tenha dados de acesso, por favor registe-se.                                                                                                    | Esqueceu-se da palavra-chave?                                       |
| <ul> <li>Permite-ihe guardar a candidatura e voltar mais tarde, caso, por exemplo, não tenha à<br/>mão todos os documentos ou dados necessários;</li> <li>Peremite lhe acencembra e servicies de avuelación de avue condicionem</li> </ul> | Entrar                                                              |
| <ul> <li>Permiceme acompaninar a evolução da availação da sua candidatora.</li> </ul>                                                                                                    |                                                                     |
| Registar                                                                                                    |                                                                     |
| Caso necessite de ajuda, por favor não hesite em contactar-nos:                                                                                                    |                                                                     |
| Contactos da U.C.                                                                                                    |                                                                     |
|                                                                                                    |                                                                     |

Depois de efetuado o registo é-lhe enviado um e-mail com a palavra-chave para poder aceder à sua área reservada e aí efetuar a candidatura ao curso pretendido.

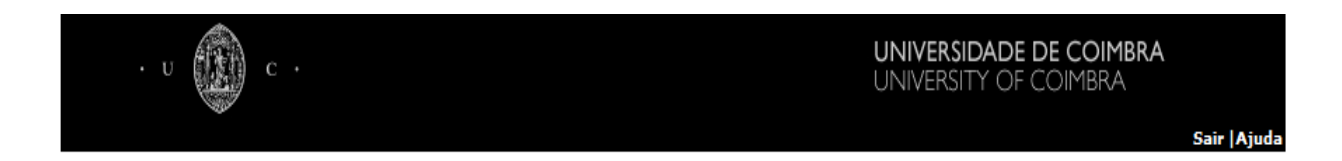

Atenção à alteração da palavra-chave, ela será necessária para continuar a ter acesso à sua candidatura. Grave e continue nas janelas seguintes, com a inserção dos seus dados.

| Definir Nova Palavra-chave                                                                                                    |                                                                    |
|----------------------------------------------------------------------------------------------------|--------------------------------------------------------------------|
| A sua palavra-chave não segue a actual política de segurança na Universidade.<br>Para aumentar a segurança do seu acesso defina por favor uma nova palavra-chave. | Caso necessite de ajuda, por favor não<br>hesite em contactar-nos: |
| Nova Palavra-chave:     Deve ter 8 ou mais caracteres, pelo menos     uma letra maiúscula, uma minúscula e pelo                                                   | 4                                                                  |
| Confirme a Palavra-chave:     menos um número.                                                                                                    |                                                                    |
| Campos de preenchimento obrigatório.     Alterar                                                                                                    |                                                                    |

Prossiga com o preenchimento dos dados pessoais.

| Recolha e processamento de dados                                                                                                    |                                                                    |
|----------------------------------------------------------------------------------------------------|--------------------------------------------------------------------|
| Estes dados são processados automaticamente. É obrigatório o preenchimento dos formulários na sua totalidade.                                            | Caso necessite de ajuda, por favor não<br>hesite em contactar-nos: |
| É destinatário das informações a Universidade de Coimbra.                                                                                                | 🖂 Contactos da U.C.                                                |
| A todas as pessoas identificadas, é reconhecido o direito de acesso às informações sobre elas registadas. (Art.º 22, 27 e 28º - Lei n.º 10/91 de 29/04). |                                                                    |
| Continuar                                                                                                    |                                                                    |
|                                                                                                    |                                                                    |
|                                                                                                    |                                                                    |
|                                                                                                    |                                                                    |
|                                                                                                    |                                                                    |

É obrigatório o preenchimento dos campos assinalados com asterisco.

| nformação Pessoal   |                                                                             |                   |                         | Caso necessite de ajuda, por favor n<br>hesite em contactar-nos: |
|---------------------|-----------------------------------------------------------------------------|-------------------|-------------------------|------------------------------------------------------------------|
| Nome Completo:      | Gabriel Silva Pinheira-                                                     |                   |                         | 🖂 Contactos da U.C.                                              |
| * Género:           | Masculino      Feminino                                                     |                   |                         |                                                                  |
| * Data Nascimento:  | dd-mm-aaaa                                                                  |                   |                         |                                                                  |
|                     |                                                                             |                   |                         |                                                                  |
| acionalidade e Docu | umento de Identificação                                                     |                   |                         |                                                                  |
| Nacionalidade:      | Portugal 💌                                                                  |                   |                         |                                                                  |
| Tipo:               | Cartão de Cidadão Português                                                 | Número:           | 15617277                |                                                                  |
| País Emissão:       | Portugal                                                                    | Local Emissão:    |                         |                                                                  |
|                     |                                                                             |                   |                         |                                                                  |
| Data Emissão:       | 27-03-2008 dd-mm-aaaa                                                       | Data de Validade: | 02-04-2014 dd-mm-aaaa   |                                                                  |
| Data Emissão:       | Campos de preenchimento obrigatório.                                        | Data de Validade: | 02-04-2014 🕮 dd-mm-aaaa |                                                                  |
| Data Emissão:       | 27-03-2008 dd-mm-aaaa Campos de preenchimento obrigatóriu. Continuar Voltar | Data de Validade: | 02-04-2014 田 dd-mm-aaaa |                                                                  |

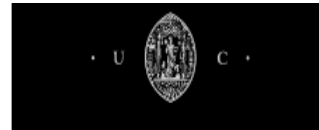

Deve selecionar "alterar" para incluir o seu endereço oficial.

|                                         |                                                             | Alterar                                                                                              | or favor não                                                                                                    |
|-----------------------------------------|-------------------------------------------------------------|----------------------------------------------------------------------------------------------------|----------------------------------------------------------------------------------------------------|
|                                         |                                                             |                                                                                                    |                                                                                                    |
|                                         | Código Postal:                                              |                                                                                                    |                                                                                                    |
|                                         |                                                             |                                                                                                    |                                                                                                    |
| Nota: Para poder continuar tem de defin | ir um endereço oficial.                                     |                                                                                                    |                                                                                                    |
| Continuar Voltar                        |                                                             |                                                                                                    |                                                                                                    |
|                                         |                                                             |                                                                                                    |                                                                                                    |
|                                         |                                                             |                                                                                                    |                                                                                                    |
|                                         |                                                             |                                                                                                    |                                                                                                    |
|                                         | Nota: Para poder continuar tem de defin<br>Continuar Voltar | Código Postal:<br>Nota: Para poder continuar tem de definir um endereço oficial.<br>Continuar Voltar | Alterar<br>Código Postal:<br>Nota: Para poder continuar tem de definir um endereço oficial.<br>Continuar Voltar |

Pode adicionar vários endereços conforme considere relevante, como por exemplo, o endereço dos pais, o de férias ou o endereço que tem, num determinado ano, em Coimbra

|                                | Pesq                                 | uisar Código Postal | Caso necessite de ajuda, por favor n |
|--------------------------------|--------------------------------------|---------------------|--------------------------------------|
| Alterar Endereço               |                                      |                     | Contactos da U.C.                    |
| * Tipo de Endereço:            | Endereço do domicílio                |                     |                                      |
| País:                          | Portugal                             |                     |                                      |
| * Tipo de Endereço:            | Normal      Apartado                 |                     |                                      |
| * Código Postal:               | 3040 - 008 COIMBRA                   |                     |                                      |
| Localidade:                    | Coimbra (Santa Clara)                |                     |                                      |
| * Arruamento:                  | Rua Sem Nome 10013                   |                     |                                      |
| Andar/N.º Porta/Lote<br>/etc.: |                                      |                     |                                      |
| Outros elementos:              |                                      |                     |                                      |
|                                | Campos de preenchimento obrigatório. |                     |                                      |
| ſ                              | Gravar Voltar                        |                     |                                      |

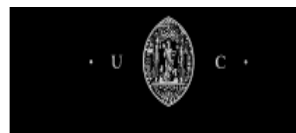

\_ . \_

.

| ados Pessoais                                                                                                    |                                                                |
|----------------------------------------------------------------------------------------------------|----------------------------------------------------------------|
| E-mail Oficial                                                                                                    | Caso necessite de ajuda, por favor<br>hesite em contactar-nos: |
| E-mail: Researchment of gravitation<br>Estado: Confirmado                                                                        | Contactos da U.C.                                              |
| Contacto Oficial (2)                                                                                                    | Alterar                                                        |
| Contacto:     2) - Recomenda-se que defina outro contacto oficial, para ser utilizado pelos serviço ontacto por omissão: E-mail. | os em situações de impossibilidade de utilizar o               |
| Continuar Voltar                                                                                                    |                                                                |
|                                                                                                    |                                                                |

#### Para o seu e-mail estar válido deve estar no estado "confirmado"

Depois de efetuado o registo, o candidato pode entrar na página <u>https://www.uc.pt/go/candidaturas</u> e efetuar a candidatura.

Um estudante que já tem acesso ao inforestud@nte, deve entrar em <u>https://inforestudante.uc.pt/</u>, autenticar-se e efetuar a candidatura.

Em ambos os casos o candidato encontrará no menu do lado esquerdo a opção candidatura.

Salienta-se que o candidato pode, calmamente, acrescentar elementos à sua candidatura sem necessidade de a lacrar de imediato, permitindo que a mesma seja feita em vários dias mas sempre consciente que a mesma deve ser lacrada antes de terminar o prazo estabelecido para aquela candidatura.

| 🕼 Inforestudante                                                            |                                                                                                    |
|-----------------------------------------------------------------------------|----------------------------------------------------------------------------------------------------|
| Geral<br>Dados Pessoais<br>Notificações<br>Balcão Académico<br>Candidaturas | Notificações         Tem 10 notificações por ler.         Notificações NONIO         Tem 2 notificações por ler. |
|                                                                             |                                                                                                    |

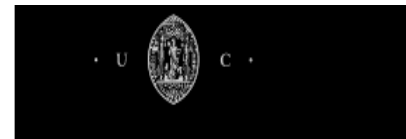

Sair |Ajuda

### 3 – Candidatura

Se já é estudante e tem acesso ao inforestud@nte clique em candidaturas (no menu do lado esquerdo) e de seguida em nova candidatura.

| ம் Inforestudante | Candid | aturas                                 |               |                        |        |          |          |
|-------------------|--------|----------------------------------------|---------------|------------------------|--------|----------|----------|
| Geral             | Lista  | de Candidaturas                        |               |                        |        | Nova Can | didatura |
| Notificações      |        | Nome                                   | Ano<br>Letivo | Fase                   | Regime | Estado   |          |
| Candidaturas      | -      | Licenciatura em Engenharia Informática | 2011/2012     | 3ª<br>Fase             | СМ     | Anulada  |          |
|                   | ~      | Licenciatura em Ciências Bioanalíticas | 2011/2012     | 2ª<br>Fase             | MC     | Anulada  | 2        |
|                   | ~      | Doutoramento em Arqueologia            | 2011/2012     | 1ª<br>Fase             | 3C     | Anulada  |          |
|                   | ~      | Doutoramento em Arte Contemporânea     | 2011/2012     | 1 <sup>a</sup><br>Fase | 3C     | Anulada  | <u>a</u> |
|                   | ~      | Doutoramento em Ciências da Educação   | 2011/2012     | 1ª<br>Fase             | 3C     | Anulada  |          |
|                   | ~      | Doutoramento em Ciências da Educação   | 2011/2012     | 1 <sup>a</sup><br>Fase | 3C     | Anulada  | ٩        |
|                   | _ ~    | Doutoramento em Ciências do Desporto   | 2011/2012     | 1ª<br>Fase             | 3C     | Anulada  |          |

Escolha o curso a que se pretende candidatar e o regime utilizando as teclas das setas e percorrendo a lista de opções. Continue e seguidamente confirme.

| û InforEstudante                                                                                      | Candidaturas                                                                                                    |         |
|----------------------------------------------------------------------------------------------------|----------------------------------------------------------------------------------------------------|---------|
| Geral<br>Dados Pessoais<br>Notificações<br>Balcão Académico<br>Candidaturas<br>Consulta Requerimentos | Curso a que se Candidata (com prazo de candidatura a decorrer)<br>Ciclo de Estudos: Qualquer<br>Unidade Orgânica: Qualquer<br>Curso: * |         |
| Rede UC<br>O Meu Perfil                                                                               | Regime da Candidatura                                                                                                    |         |
|                                                                                                    | Campos de preenchimento obrigatório.     Continuar     Voltar                                                                          |         |
| Último acesso: 25-03-2014 11:07                                                                       | 20                                                                                                    | 14 · UC |

Confirme a seleção efetuada. Atenção que depois de gravar não poderá alterar os dados.

| с.                      | UNIVERSITY OF COIMBRA                                                                                                    |
|-------------------------|----------------------------------------------------------------------------------------------------|
|                         |                                                                                                    |
| ி Inforestudante        | Candidaturas                                                                                                    |
| Geral<br>Dados Pessoais | Confirmar Candidatura                                                                                                    |
| Notificações            | Deseja mesmo prosseguir com a candidatura ao curso de Doutoramento em Estudos Contemporâneos com base no regime Curso<br>de 3º Ciclo? |
| Balcão Académico        | Não poderá alterar o curso e o regime se continuar a candidatura.                                                                     |
| canalastanas            | Terá de efectuar outra candidatura (e eventualmente remover esta) se entretanto pretender candidatar-se a outro curso ou regime.      |
|                         | Confirmar Voltar                                                                                                    |
|                         |                                                                                                    |
|                         |                                                                                                    |
|                         |                                                                                                    |

Caso possua formação realizada, no âmbito de outros ciclos de estudos superiores, em estabelecimentos de ensino superior nacionais ou estrangeiros, quer a obtida no quadro da organização decorrente do Processo de Bolonha, quer a obtida anteriormente e pretenda obter creditação dessa formação no plano de estudos do curso a que se candidata, <u>deve assinalar essa opção e mais à frente anexar à candidatura os documentos comprovativos da formação realizada (certidão de conclusão de unidades curriculares; conteúdos programáticos e carga horária).</u>

| 🕼 Inforestudante        | Candidaturas                                                                                                    |                                                                                                    |
|-------------------------|----------------------------------------------------------------------------------------------------|----------------------------------------------------------------------------------------------------|
| Geral<br>Dados Pessoais | Tipo de Candidatura                                                                                                    |                                                                                                    |
| Notificações            | Curso:                                                                                                    | Doutoramento em Estudos Contemporâneos                                                                                                    |
| Balcão Académico        | Fase:                                                                                                    | 1ª Fase                                                                                                    |
| Candidaturas            | Regime:                                                                                                    | Curso de 3º Ciclo                                                                                                    |
|                         | * Pretende<br>creditações<br>(equivalências) das<br>suas disciplinas?                                                                   | Deverá pedir creditações (equivalências), caso considere que no novo curso a que se candidata ihe deve<br>ser creditado o resultado do seu anterior percurso acadêmico e profissional (por exemplo, se realizou no<br>passado disciplinas semelhantes noutro curso superior, se está a tentar reingressar no curso de<br>candidatura, etc.). |
|                         | * Caso seja aceite no<br>Programa Doutoral a<br>concretização da sua<br>matrícula/inscrição<br>dependem da<br>obtenção de uma<br>bolsa? | ⊖ Sim ⊖ Não                                                                                                    |

Na janela seguinte encontra uma alínea, d) ou c) consoante se trate de uma candidatura ao 2º ou 3º ciclo respetivamente, de preenchimento obrigatório. Atenção, esta alínea destinase apenas a candidatos que não possuam as habilitações de acesso exigidas para o curso que pretendem e que se candidatam com base no curriculo profissional relevante. Se é o caso assinale SIM e justifique. Continue o preenchimento e grave.

Sair |Ajuda

| Habilitação Literária mais                                                                                         | Elevada                                                                                                 |                                          |                           |                            |
|----------------------------------------------------------------------------------------------------|----------------------------------------------------------------------------------------------------|------------------------------------------|---------------------------|----------------------------|
| * Habilitação                                                                                                    |                                                                                                    |                                          | -                         | Outra?                     |
| Literária:                                                                                                    |                                                                                                    |                                          |                           |                            |
| * Pais:                                                                                                    |                                                                                                    |                                          | <u> </u>                  |                            |
| Data Conclusão:                                                                                                    |                                                                                                    |                                          |                           |                            |
|                                                                                                    | da-mm-a                                                                                                 | 1888                                     |                           |                            |
| * Media Final:                                                                                                    | <u> </u>                                                                                                |                                          |                           |                            |
| * Candidatura com o<br>base em Alínea c):                                                                          | Sim O Não<br>nea (c) destina-se apenas<br>o a que se candidatam e c                                     | a candidatos que não                     | possuam as habilita       | ações de acesso exigidas   |
| * Justificação: Está                                                                                               | a candidatar-se ao abrior                                                                               | a da alínea c) das Cond                  | icões Gerais de Ace       | sso ao Ensino Superior     |
|                                                                                                    |                                                                                                    |                                          |                           |                            |
| Conhecimento de                                                                                                    | t Inglês                                                                                                | Paraéwal                                 | Bass                      | Evelente                   |
| Compreer                                                                                                    | inexistente                                                                                             |                                          | O                         | Excelente                  |
| Esc                                                                                                    | :rita:                                                                                                  | 0                                        | 0                         | 0                          |
|                                                                                                    | Oral:                                                                                                   | 0                                        | 0                         | 0                          |
| Experiência Profi<br>Indique até 3 experié<br>curriculares que cons<br>Função/Cargo N<br>Institu<br>Função/Cargo N | ssional (preenchimento op<br>incias profissionais que considere<br>idere relevantes.<br>I.º 1:<br>ição: | cional )<br>Importantes para a avaliação | o da sua candidatura. Poc | ie também incluir estágios |
| Nor                                                                                                    | ne:                                                                                                    |                                          |                           | Referência N.º 2           |
| Relação con<br>Candida                                                                                             | m o                                                                                                    |                                          |                           |                            |
| E-m                                                                                                    | ail:                                                                                                    |                                          |                           |                            |
| Telefone/Telemó                                                                                                    | vel:                                                                                                    |                                          |                           |                            |
| Nor                                                                                                    | ne:                                                                                                    |                                          |                           | Referência N.º 3           |
| Instituiç                                                                                                    | ão:                                                                                                    |                                          |                           |                            |
| Relação co                                                                                                    | m o [                                                                                                   |                                          |                           |                            |
| Candida                                                                                                    | ito:                                                                                                    |                                          |                           |                            |
| E-m                                                                                                    | ail:                                                                                                    |                                          |                           |                            |
| Telefone/Telemó                                                                                                    | vel:                                                                                                    |                                          |                           |                            |
|                                                                                                    | * Campos de preenchiment                                                                                | o obrigatório.                           |                           |                            |

Neste momento é importante encerrar a candidatura para que esta possa ser validada pelos serviços e sujeita ao processo de seriação.

• v 🌘

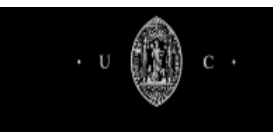

Sair |Ajuda

Leia atentamente o aviso que se segue e continue.

|                                         | Candidaturas                                                                                                    |
|-----------------------------------------|----------------------------------------------------------------------------------------------------|
| Geral<br>Dados Pessoais<br>Notificações | Aviso de Lacragem de Candidatura<br>Caro Candidato:                                                                                                    |
| Balcão Académico<br>Candidaturas        | Os dados inseridos até ao momento da sua Candidatura ao curso de <b>Doutoramento em Estudos Contemporâneos</b> foram guardados<br>com sucesso.<br>Poderá compietar ou alterar os dados desta Candidatura enquanto não a lacrar (acto de finalizar a candidatura) e estiver a decorrer o<br>prazo de candidaturas. Poderá ainda eliminar ou anular a Candidatura em qualquer momento até ao inicio do processo de seriação.<br><b>Avisos</b><br>• <b>Atenção</b> para que a candidatura fique completa e possa ser processada pelos serviços, necessita ainda de <u>inserir a sua carta</u><br>de motivação e anexar os documentos necessários. <u>Lacrando</u> posteriormente a candidatura.<br>• Só depois de <b>lacrada</b> a candidatura poderá <b>proceder ao pagamento</b> da mesma.<br>• A sua candidatura só será apreciada depois de <b>lacrada</b> e <b>paga.</b> A candidatura tem que ser <b>paga até <u>08-04-2012</u>.</b> |
|                                         | Continuar                                                                                                    |

Se desejar poderá agora alterar a candidatura ou removê-la.

| <ul> <li> <i>î</i> înforestudante     </li> <li> <i>Geral</i><br/>Dados Pessoais<br/>Notificações     </li> <li> <i>Balcão Académico</i><br/>Candidaturas     </li> </ul> | Dados da<br>Candidatura<br>Tipo de Candidatura<br>Regime:<br>Fase:                                                                                                    | Lacrar<br>Alterar<br>Remover                                 |  |
|----------------------------------------------------------------------------------------------------|----------------------------------------------------------------------------------------------------|--------------------------------------------------------------|--|
|                                                                                                    | Curso a que se Candid<br>Curso:<br>Pretende creditações:<br>Caso seja aceite no<br>Programa Doutoral a<br>concretização da sua<br>matrícula/inscrição<br>dependem da<br>obtenção de uma<br>bolsa?: | lata<br>Doutoramento em Estudos Contemporâneos<br>Sim<br>Sim |  |

Sair |Ajuda

| Habilitação Literária:                                                   |                   |
|--------------------------------------------------------------------------|-------------------|
| Habilitação Literária:                                                   | Master of Science |
|                                                                          |                   |
| Pais:                                                                    | Argentina         |
| Instituição:                                                             | teste             |
| Curso:                                                                   | teste             |
| Data Conclusão:                                                          | 04-03-2012        |
| Média Final:                                                             | 20                |
| Candidatura com base<br>em Alínea c):                                    | Não               |
| Conhecimento de Ing<br>Compreensão:                                      | ês                |
| Escrita:                                                                 |                   |
| Oral:                                                                    |                   |
| or an                                                                    |                   |
|                                                                          |                   |
| Bolsas e Prémios                                                         |                   |
| Bolsas e Prémios<br>Não foram definidas Bolsas                           | e Prémios.        |
| Bolsas e Prémios<br>Não foram definidas Bolsas                           | e Prémios.        |
| Bolsas e Prémios<br>Não foram definidas Bolsas<br>Experiência Profissior | e Prémios.        |

Deve, agora, adicionar os documentos solicitados na candidatura (se pediu creditação de formação deverá agora anexar os documentos necessários à sua avaliação). <u>A não entrega</u> dos documentos solicitados e considerados obrigatórios, impede a seriação da candidatura <u>e, em consequência, a sua invalidação.</u> A carta de motivação é adicionada em campo próprio podendo ser digitalizada ou se preferir pode escrever diretamente. Confirme os dados.

| Referências                                                                                                    |                           |                       |           |
|----------------------------------------------------------------------------------------------------|---------------------------|-----------------------|-----------|
| Não foram definidas referências.                                                                                                    |                           |                       |           |
| Carta de Motivação                                                                                                    |                           |                       | Adicionar |
| A carta de motivação ainda não foi definida.                                                                                                    |                           |                       |           |
| Documentos a Entregar                                                                                                    |                           |                       |           |
| Nome do Documento                                                                                                    | Modo de Entrega           | Ficheiro<br>Submetido |           |
| Carta de motivação (até 4000 caracteres). *                                                                                                    |                           |                       | Adicionar |
| Certidão de titularidade das habilitações indicadas pelo candidato, com<br>classificação final.(OBRIGATÓRIO à excepção de alunos e ex-alunos da UC) |                           |                       | Adicionar |
| Curriculum vitae, no formato EuroPass<br>(http://europass.cedefop.europa.eu/) *                                                                     |                           |                       | Adicionar |
| Fotocópia simples do documento de identificação (Bilhete de Identidade<br>Português, Cartão de Cidadão Português) *                                 |                           |                       | Adicionar |
| <sup>1</sup> Campos de preenchimento obrigatório.                                                                                                   |                           |                       |           |
| Aviso(s): Caso venha a ser nosso aluno, é obrigatório entregar ou apresentar no<br>rocesso Individual fique completo e a sua inscrição válida.      | os serviços os documento: | s originais para o    | que o seu |

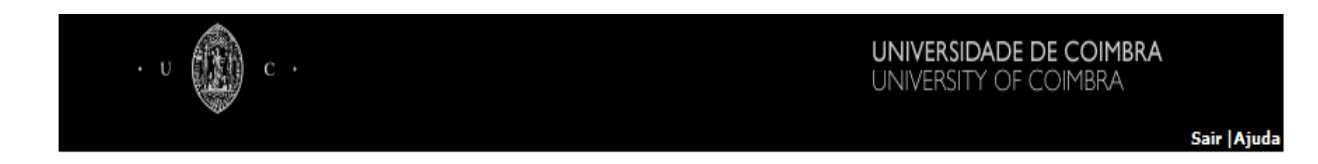

No campo apresentado na janela seguinte pode verificar quais são os critérios de seriação da sua candidatura bem como os fatores de ponderação de cada critério.

| ritério de Aveliação | Fator de   |
|----------------------|------------|
|                      | Ponderação |
| Availação Curricular | 8/10       |
| Carta de Motivação   | 2/10       |

Depois de anexar todos os documentos e se não pretender alterar a sua candidatura , lacre no canto superior direito da mesma janela .

| Dados da<br>Candidatura |          |  |  |                   |   |
|-------------------------|----------|--|--|-------------------|---|
| Tino do Com             | didatura |  |  | Lacrar<br>Alterar | > |
| Tipo de Cano            | lidatura |  |  | Remover           |   |

Se não dispõe de meios que lhe permitam digitalizar os documentos, poderá, em alternativa, enviá-los para:

Centro de Serviços Comuns da Universidade de Coimbra, Gestão Académica, Divisão de Planeamento e Inserção Profissional, Palácio dos Grilos, Rua da Ilha, 3004-531 Coimbra

Ou, entregá-los diretamente numa das Unidades de Atendimento ao estudante, sitos nos Pólos I, II, e III.

Os documentos enviados pelo correio ou entregues nas unidades de atendimento deverão dar entrada até ao último dia do prazo fixado para as candidaturas.

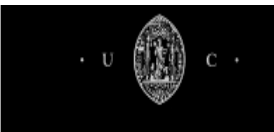

### Agora confirme.

Depois de confirmar a lacragem da candidatura não poderá voltar a alterá-la

| ம் Inforestudante                       | Dados da<br>Candidatura                                                                                                    |  |  |  |
|-----------------------------------------|----------------------------------------------------------------------------------------------------|--|--|--|
| Geral<br>Dados Pessoais<br>Notificações | Lacrar Candidatura<br>Após <u>lacragem</u> a sua candidatura será submetida, <u>não podendo realizar mais alterações</u> sobre a mesma.                                                         |  |  |  |
| Balcão Académico<br>Candidaturas        | Poderá sempre regressar à àrea de Candidaturas deste site e visualizar os dados da sua candidatura, consultar os dados para o<br>pagamento e acompanhar a evolução do processo de candidaturas. |  |  |  |
|                                         | Deseja mesmo lacrar a sua candidatura ao curso de <u>Doutoramento em Estudos Contemporâneos</u> ?          Confirmar       Cancelar                                                             |  |  |  |

Na janela seguinte verifica que efetuou a candidatura com sucesso e é-lhe fornecido o código da sua candidatura. Se pretender pode imprimir o resumo da sua candidatura.

| 🕼 Inforestudante                                                            | Dados da<br>Candidatura                                                                                                    |
|-----------------------------------------------------------------------------|----------------------------------------------------------------------------------------------------|
| Geral<br>Dados Pessoais<br>Notificações<br>Balcão Académico<br>Candidaturas | Código da sua candidatura: 3C_20121244 Imprimir Resumo da Candidatur<br>Código da sua candidatura: 3C_20121244 Imprimir Resumo da Candidatur<br>Caso queira completar ou alterar algum dado da sua candidatura deverá entr |

Não se esqueça de pagar a taxa de candidatura no prazo indicado. Se não efetuar o pagamento dentro do prazo a sua candidatura não será considerada.

Poderá efetuar o pagamento por Multibanco ou *PayPal* de acordo com os dados que lhe são fornecidos na sua janela. Pode, ainda, imprimir a informação de pagamento para utilizar posteriormente.

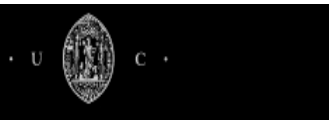

Sair Ajuda

| em até ao dia <b>08-04-201</b><br>oderá sempre voltar a est<br>agamento através das seg                                                  | mento de <b>50.00</b> euros, para efectivar a sua candidatura.<br>2 para efectuar o pagamento.<br>e site consultar os dados de pagamento e acompanhar a evolução da sua candidatura. Poderá efectuar o<br>uintes modalidades:                                                                                                    |
|----------------------------------------------------------------------------------------------------|----------------------------------------------------------------------------------------------------|
| anamanta nan Multik                                                                                                    |                                                                                                    |
| través de uma caixa mult                                                                                                    | anco<br>ilbanco ou através de homebanking aceda à opção "Pagamentos" e introduza os seguintes dados:                                                                                                    |
| Entidade:                                                                                                    | 11358                                                                                                    |
| Poforância                                                                                                    | E0550420                                                                                                    |
| Referencia:                                                                                                    | 58/520428                                                                                                    |
| Montante:                                                                                                    | 50.00€                                                                                                    |
| Data Limite:                                                                                                    | 08-04-2012                                                                                                    |
| mprimir talão com inform                                                                                                    | ação para pagamento                                                                                                    |
|                                                                                                    |                                                                                                    |
|                                                                                                    |                                                                                                    |
| agamento por PayPa                                                                                                    | d                                                                                                    |
| agamento por Payra                                                                                                    | permite receber e enviar dipheiro através da Internet. É um sistema testado e comprovado                                                                                                    |
| PayPal é um sistema que<br>ternacionalmente e com<br>onta bancária. A Facuidad                                                           | <ul> <li>silizadores em todo o mundo. Para o pagamento pode utilizar um cartão de crédito, débito ou<br/>e é depois notificada sobre o pagamento.</li> </ul>                                                                                                    |
| PayPal é um sistema que<br>ternacionalmente e com i<br>inta bancária. A Faculdad<br>ira mais informação cons<br>ira efectuar o pagamento | illizadores em todo o mundo. Para o pagamento pode utilizar um cartão de crédito, débito ou e é depois notificada sobre o pagamento, ulte o site do PayPal: https://www.paypal.com/.<br>oor PayPal carreaue no botão abaixo (será encaminhado para um sistema externo):                                                                                                    |
| PayPal é um sistema que<br>ternacionalmente e com i<br>nita bancária. A Faculdad<br>ara mais informação cons<br>ara efectuar o pagamento | ilizadores em todo o mundo. Para o pagamento pode utilizar um cartão de crédito, débito ou e é depois notificada sobre o pagamento, ulte o site do PayPal: https://www.paypal.com/. por PayPal carregue no botão abaixo (será encaminhado para um sistema externo);                                                                                                    |
| PayPal é um sistema que<br>ternacionalmente e com i<br>nita bancária. A Faculdad<br>ara mais informação cons<br>ara efectuar o pagamento | ilizadores em todo o mundo. Para o pagamento pode utilizar um carão de crédito, débito ou<br>e é depois notificada sobre o pagamento.<br>ulte o site do PayPal: https://www.paypal.com/.<br>por PayPal carregue no botão abaixo (será encaminhado para um sistema externo):<br>Pay Now                                                                                                    |
| PayPal é um sistema que<br>ternacionalmente e com un<br>nta bancária. A Faculdad<br>ara mais informação cons<br>ira efectuar o pagamento | ilizadores em todo o mundo. Para o pagamento pode utilizar um carão de crédito, débito ou<br>e é depois notificada sobre o pagamento.<br>ulte o site do PayPal: https://www.paypal.com/.<br>por PayPal carregue no botão abaixo (será encaminhado para um sistema externo):<br>Pay Now<br>visa i regiuno site i regiuno de la companya de la companya de la c |

Depois pode clicar em "rever candidatura" e sempre que aceder ao inforestud@nte, consegue ver o estado da sua candidatura:

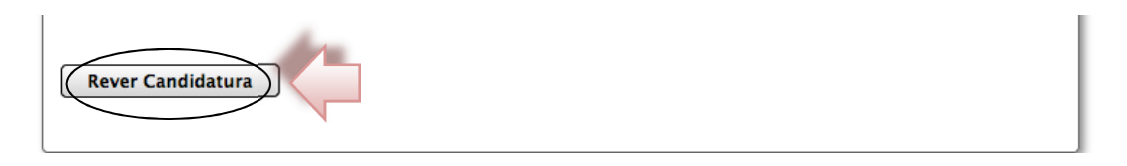

<u>Incompleta</u>: A sua candidatura ainda não está lacrada. Verifique se anexou todos os documentos exigidos e a carta de motivação. Não se esqueça que só depois de lacrada a candidatura é que esta poderá ser validada;

<u>Por Pagar</u>: Ainda não pagou a candidatura. Não se esqueça que deverá proceder ao pagamento dentro dos prazos indicados.

<u>Em Validação</u>: A sua candidatura ainda não foi validada pelos serviços de gestão de acesso e ingresso. A validação deve ocorrer nos prazos definidos.

Validada: A sua candidatura está completa e validada pelos serviços.

<u>Invalidada</u>: A sua candidatura foi invalidada pelos serviços, porque não cumpriu algum dos critérios de seleção ou não entregou os documentos solicitados.

<u>Colocada</u>: A sua candidatura já foi avaliada e foi aceite para frequentar o curso selecionado. Deve proceder à sua matrícula nos prazos definidos.

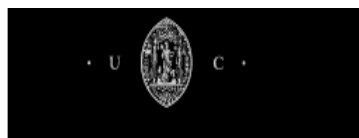

<u>Não colocada</u>: A sua candidatura já foi avaliada e não foi aceite para frequentar o curso selecionado.

A partir deste momento deverá aceder com regularidade para, de acordo com o calendário definido, acompanhar o seu estado e encontrar as listas seriadas bem como indicação dos prazos para proceder à matrícula e inscrição.

|                                            | Dados da<br>Candidatura         Dados para<br>Pagamento         Situação<br>Atual         Avaliação         Lista<br>Seriação |                                         |
|--------------------------------------------|----------------------------------------------------------------------------------------------------|-----------------------------------------|
| Geral<br>Dados Pessoals                    | Tipo de Candidatura                                                                                                    | Anular<br>Imprimir Dados da Candidatura |
| Notificações Balcão Académico Candidaturas | Regime: Licenciados Pré-Bolonha<br>Fase: 1ª Fase                                                                              |                                         |
|                                            | Curso a que se Candidata                                                                                                    |                                         |

Se as instruções deste manual não foram suficientes e ainda permanecem algumas dúvidas, não hesite em contatar os nossos serviços através do e-mail <u>candidaturas@uc.pt</u> ou diariamente através do telefone 239 247 195 (das 16 à 18 horas).